## 無線 WAN を使用する際の注意事項

本機添付のウイルスバスター2009をインストールした環境で無線WAN機能を使用する準備 を行った場合、FOMA HIGH-SPEEDの初期設定サイトへ接続することができません。

無線WAN機能を使用する前に、下記の手順でウイルスバスターの設定を変更してください。

1 「スタート」ボタン 「すべてのプログラム」 「ウイルスバスター2009」 「ウイルスバ スター2009を起動」をクリック ウイルスバスターの画面が表示されます。

- 2「有害サイト/迷惑メール対策」をクリック
- 3 「フィッシング詐欺対策」の「設定...」をクリック
- 4 「フィッシング詐欺対策」設定画面の「許可するWebサイト」をクリック
- 5 「許可するWebサイト」画面の「追加」ボタンをクリック
- 6 「Webサイトの追加/編集」の「URLを追加/編集する」に次のように入力し、「OK」ボタン をクリック

## http://start.mopera.net/

- 7 「許可するWebサイト」画面の「OK」ボタンをクリック
- 8 「フィッシング詐欺対策」設定画面の「OK」ボタンをクリック
- 9 「設定の変更をしました。」と表示されたら、「OK」ボタンをクリック

以上で設定の変更は終了です。

続いて、本機に添付の「VersaPro/VersaPro J 電子マニュアル」の「無線WAN機能に ついて」をご覧になり、無線WAN機能の初期設定を行ってください。

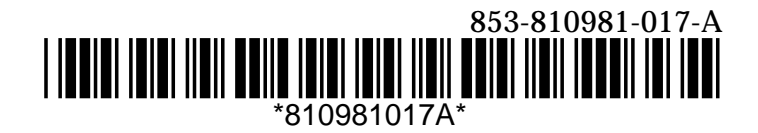